## Nutzerzertifikat in Outlook einrichten

Schließen Sie zunächst Outlook wieder. Suchen Sie anschließend Ihre Zertifikatsdatei (es sollte eine Datei mit der Endung .p12 sein) und doppelklicken Sie auf diese.

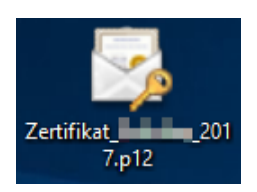

In den folgenden zwei Fenstern können Sie direkt auf "Weiter" klicken.

|   | >                                                                                                    |
|---|----------------------------------------------------------------------------------------------------|
| ← | 🐓 Zertifikatimport-Assistent                                                                                                    |
|   |                                                                                                    |
|   | Zu importierende Datei                                                                                                    |
|   | Geben Sie die Datei an, die importiert werden soll.                                                                                                    |
|   |                                                                                                    |
|   | Dateiname:                                                                                                    |
|   | C:\Users\T Durchsuchen                                                                                                    |
|   | Hinweis: Mehrere Zertifikate können in einer Datei in folgenden Formaten gespeichert<br>werden:                                                                                                    |
|   | Privater Informationsaustausch - PKCS #12 (.PFX,.P12)                                                                                                    |
|   | Syntaxstandard kryptografischer Meldungen - "PKCS #7"-Zertifikate (.P7B)                                                                                                    |
|   | Microsoft Serieller Zertifikatspeicher (.SST)                                                                                                    |
|   |                                                                                                    |
|   |                                                                                                    |
|   |                                                                                                    |
|   |                                                                                                    |
|   |                                                                                                    |
|   |                                                                                                    |
|   | Weiter Abbrechen                                                                                                    |
|   |                                                                                                    |
|   | ,                                                                                                    |
| ~ | 🖉 Zertifikatimport-Assistent                                                                                                    |
|   |                                                                                                    |
|   |                                                                                                    |
|   | Willkommen                                                                                                    |
|   |                                                                                                    |
|   | Dieser Assistent hilft Ihnen beim Kopieren von Zertifikaten, Zertifikatvertrauenslisten und<br>Zertifikatssperrlisten vom Datenträger in den Zertifikatspeicher.                                                                                                    |
|   | Ein von einer Zertifizierungsstelle ausgestelltes Zertifikat dient der Identitätsbestätigung.<br>Es enthält Informationen für den Datenschutz oder für den Aufbau sicherer<br>Netzwerkverbindungen. Ein Zertifikatspeicher ist der Systembereich, in dem Zertifikate<br>gespeichert werden. |
|   | Speicherort                                                                                                    |
|   | Aktueller Benutzer                                                                                                    |
|   | O Lokaler Computer                                                                                                    |
|   |                                                                                                    |
|   | Klicken Sie auf "Weiter", um den Vorgang fortzusetzen.                                                                                                    |
|   |                                                                                                    |
|   |                                                                                                    |
|   |                                                                                                    |
|   |                                                                                                    |
|   | Weiter Abbrechen                                                                                                    |
|   |                                                                                                    |

Im nächsten Fenster müssen Sie das Kennwort eingeben, das Sie vergeben haben, als Sie das Zertifikat aus dem Browser exportiert haben (Tipp! Probieren Sie ggf. Ihr ZIH-Passwort).

Achtung! Setzen Sie auch den Haken bei "Schlüssel als exportierbar markieren".

| s | chutz für den privaten Schlüssel                                                                                                    |
|---|----------------------------------------------------------------------------------------------------|
|   | Der private Schlüssel wurde mit einem Kennwort geschützt, um die Sicherheit zu<br>gewährleisten.                                                                                                    |
|   | Geben Sie das Kennwort für den privaten Schlüssel ein.                                                                                                    |
|   | Kennwort:                                                                                                    |
|   | •••••                                                                                                    |
|   | Kennwort anzeigen                                                                                                    |
|   | Importoptionen:                                                                                                    |
|   | Hohe Sicherheit für den privaten Schlüssel aktivieren. Wenn Sie diese Option<br>aktivieren, werden Sie immer dann, wenn der private Schlüssel von einer<br>Anwendung verwendet wird, zur Kennworteingabe aufgefordert. |
|   | Schlüssel als exportierbar markieren. Dadurch können Sie Ihre Schlüssel zu<br>einem späteren Zeitpunkt sichern bzw. überführen.                                                                                        |
|   | Alle erweiterten Eigenschaften mit einbeziehen                                                                                                    |

Im nächsten Fenster können Sie wieder direkt auf "Weiter" klicken.

Г

| Zertifikatspe<br>Zertifika | <mark>icher</mark><br>tspeicher sind Syste   | embereiche, in de                | enen Zertifikate | gespeichert    | werden.      |
|----------------------------|----------------------------------------------|----------------------------------|------------------|----------------|--------------|
|                            |                                              |                                  |                  |                |              |
| Window<br>Speicher         | s kann automatisch<br>ort für die Zertifikat | einen Zertifikats<br>te angeben. | peicher auswähl  | en, oder Sie   | können einen |
| ⊙z                         | ertifikatspeicher aut                        | omatisch auswäl                  | hlen (auf dem Ze | ertifikattyp b | asierend)    |
|                            | le Zertifikate in folge                      | endem Speicher                   | speichern        |                |              |
| Z                          | ertifikatspeicher:                           |                                  |                  |                |              |
|                            |                                              |                                  |                  | [              | Durchsuchen. |
|                            |                                              |                                  |                  |                |              |
|                            |                                              |                                  |                  |                |              |
|                            |                                              |                                  |                  |                |              |
|                            |                                              |                                  |                  |                |              |
|                            |                                              |                                  |                  |                |              |

Im nächsten Fenster können Sie direkt auf "Fertig stellen" klicken.

| ← 4 | 🖉 Zertifikatimport-Assi                                                                                                    | stent                    | × |  |  |  |  |
|-----|----------------------------------------------------------------------------------------------------|--------------------------|---|--|--|--|--|
|     | Fertigstellen d                                                                                                    | les Assistenten          |   |  |  |  |  |
|     | Das Zertifikat wird importiert, nachdem Sie auf "Fertig stellen" geklickt haben.<br>Sie haben folgende Einstellungen ausgewählt: |                          |   |  |  |  |  |
|     | Gewählter Zertifikatspeicher Auswahl wird vom Assistenten automatisch festgelegt                                                 |                          |   |  |  |  |  |
|     | Inhalt                                                                                                    | PFX                      |   |  |  |  |  |
|     | Dateiname                                                                                                    | C: (Users (12017.p12     |   |  |  |  |  |
|     | <                                                                                                    | >                        |   |  |  |  |  |
|     |                                                                                                    |                          |   |  |  |  |  |
|     |                                                                                                    | Fertig stellen Abbrechen |   |  |  |  |  |

Wenn alles geklappt hat, sollten Sie folgende Information erhalten. Klicken Sie auf "OK".

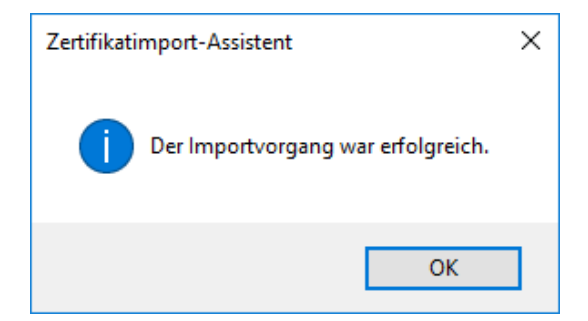

Damit ist Ihr Zertifikat in den Windows-Zertifikatsspeicher importiert.

Nun muss das Zertifikat noch in Outlook eingerichtet werden. Starten Sie dazu Outlook und klicken Sie oben links auf den Reiter "Datei". Wählen Sie anschließend im linken Bereich "Optionen" aus.

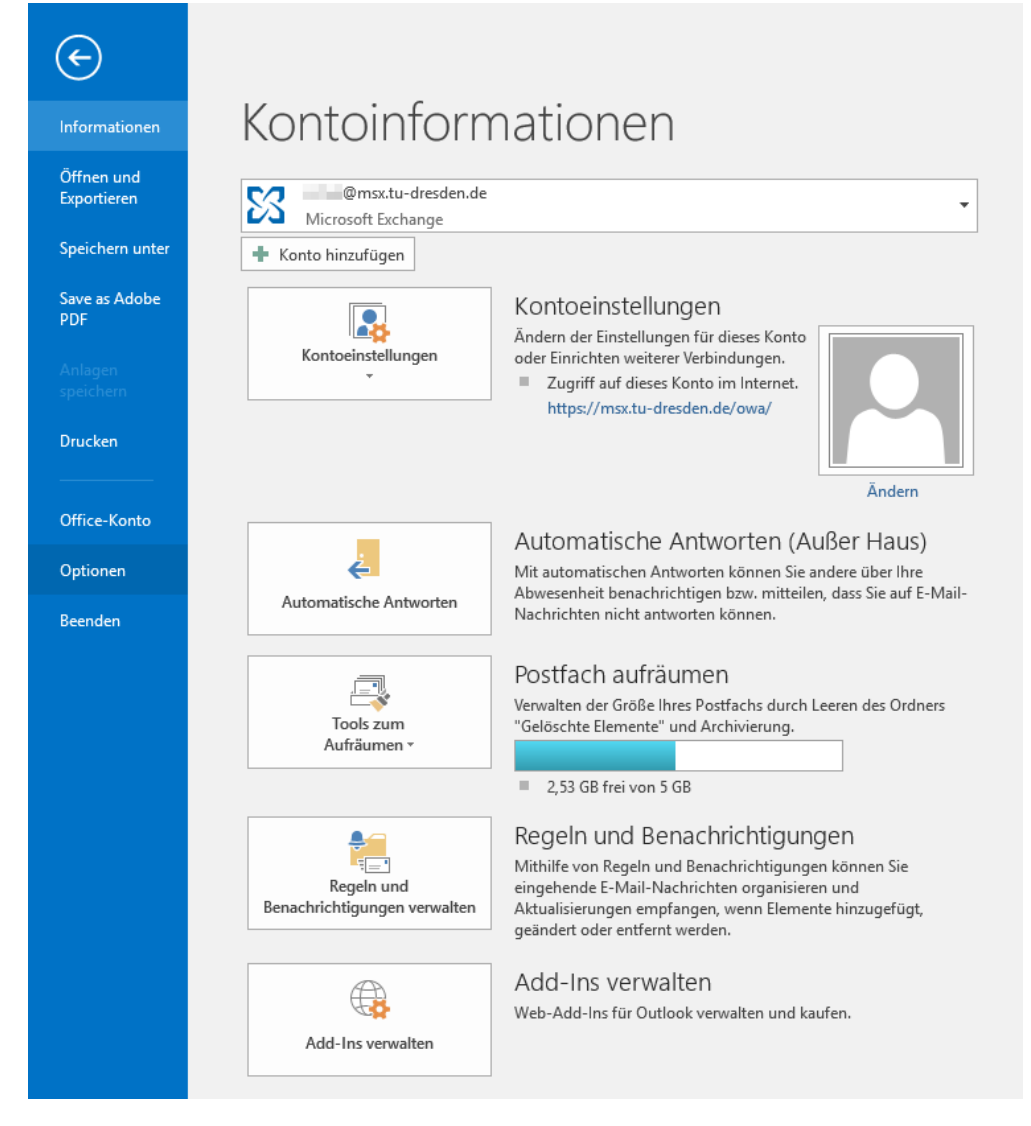

## Wählen Sie links nun "Trust Center" aus und klicken im rechten Fenster auf "Einstellungen für das Trust Center".

| Outlook-Optionen                    |                                                                                                    | ?                  | ×    |
|-------------------------------------|----------------------------------------------------------------------------------------------------|--------------------|------|
| Allgemein<br>E-Mail                 | 💓 Sorgen Sie für die Sicherheit Ihrer Dokumente und des Computers.                                            |                    |      |
| Kalender                            | Sicherheit & mehr                                                                                             |                    |      |
| Personen                            | Besuchen Sie Office.com, um weitere Informationen zum Datenschutz und zur Sicherheit zu erhalten.             |                    |      |
| Aufgaben                            | Microsoft Trustworthy Computing                                                                               |                    |      |
| Suchen                              | Microsoft Outlook-Trust Center                                                                                |                    |      |
| Sprache                             | Des Teurs Cantas anth 24 Einstellungen 17: Cickede it und Detenselunter um 17: die                            |                    |      |
| Erweitert                           | Sicherheit des Computers zu sorgen. Es wird davon abgeraten, diese Einstellungen zu Einstellungen für das Tru | ist C <u>e</u> nte | r    |
| Menüband anpassen                   | andern.                                                                                                    |                    |      |
| Symbolleiste für den Schnellzugriff |                                                                                                    |                    |      |
| Add-Ins                             |                                                                                                    |                    |      |
| Trust Center                        |                                                                                                    |                    |      |
|                                     |                                                                                                    |                    |      |
|                                     |                                                                                                    |                    |      |
|                                     |                                                                                                    |                    |      |
|                                     |                                                                                                    |                    |      |
|                                     |                                                                                                    |                    |      |
|                                     |                                                                                                    |                    |      |
|                                     |                                                                                                    |                    |      |
|                                     |                                                                                                    |                    |      |
|                                     |                                                                                                    |                    |      |
|                                     |                                                                                                    |                    |      |
|                                     | ОК                                                                                                    | Abbre              | chen |

Im neuen Fenster wählen Sie links "E-Mail-Sicherheit". Rechts setzen Sie unter der Überschrift "Verschlüsselte E-Mail-Nachrichten" bei "Ausgehenden Nachrichten digitale Signatur hinzufügen" und "Signierte Nachrichten als Klartext senden". Wenn Sie Ihre E-Mails standardmäßig verschlüsseln wollen, müssen Sie zusätzlich den Haken setzen bei "Inhalte und Anlagen für ausgehende Nachrichten verschlüsseln".

Klicken Sie danach auf "Einstellungen...".

| ust Center                                           | ?                                                                                                    | ;    |  |  |  |  |
|------------------------------------------------------|----------------------------------------------------------------------------------------------------|------|--|--|--|--|
| Vertrauenswürdige Herausgeber<br>Datenschutzontionen | Verschlüsselte E-Mail-Nachrichten                                                                                                    |      |  |  |  |  |
| E-Mail-Sicherheit                                    | Par Inhalt und Anlagen für ausgehende Nachrichten verschlüsseln                                                                                                    |      |  |  |  |  |
| Anlagenbehandlung                                    | <ul> <li>Ausgenenden Nachrichten algitale signatur ninzurügen</li> <li>Signierte Nachrichten als Klartext senden</li> </ul>                                                                                                    |      |  |  |  |  |
| Automatischer Download                               | S/MIME- <u>B</u> estätigung anfordern, wenn mit S/MIME signiert                                                                                                    |      |  |  |  |  |
| Makroeinstellungen                                   | Standardeinstellung: Einstellungen                                                                                                    |      |  |  |  |  |
| Programmgesteuerter Zugriff                          | Digitale IDs (Zertifikate)                                                                                                    |      |  |  |  |  |
|                                                      | Digitale IDs bzw. Zertifikate sind Dokumente, mit denen die Identität in elektronischen Transaktionen nachgewiesen werden kann.         In GAL veröffentlichen       Importieren/Exportieren         Digitale ID anfordern         Als Nur-Text lesen         Standardnachrichten im Nur-Text-Format lesen         Digital signierte Nachrichten im Nur-Text-Format lesen |      |  |  |  |  |
|                                                      | Skript in Ordnern                                                                                                    |      |  |  |  |  |
|                                                      | <ul> <li>Skript in Öffentlichen Ordnern zulassen</li> <li>Skript in Öffentlichen Ordnern zulassen</li> </ul>                                                                                                    |      |  |  |  |  |
|                                                      | ОК АЬЬ                                                                                                    | rech |  |  |  |  |

Im nächsten Fenster sollte unter "Name der Sicherheitseinstellung:" Ihr Zertifikat bereits angezeigt werden.

| Sicherheitseinstellungen ändern X                                       |                                                                          |         |           |  |  |  |  |
|-------------------------------------------------------------------------|--------------------------------------------------------------------------|---------|-----------|--|--|--|--|
| Bevorzugte Sicherheitseinstellungen<br>Name der Sicherheitseinstellung: |                                                                          |         |           |  |  |  |  |
| Meine S/MIME-Einstellungen (@tu-dresden.de) 🗸 🗸                         |                                                                          |         |           |  |  |  |  |
| Kryptografieformat: S/MIME                                              |                                                                          |         |           |  |  |  |  |
| 🗹 Standardeinstellung für dieses Format kryptografischer Nachrichten    |                                                                          |         |           |  |  |  |  |
| Standardsicherheitseinstellung für alle kryptografischen Nachrichten    |                                                                          |         |           |  |  |  |  |
| Sicherheitskennzeichen                                                  | . Neu                                                                    | Löschen |           |  |  |  |  |
| Zertifikate und Algorithmen                                             |                                                                          |         |           |  |  |  |  |
| Signaturzertifikat:                                                     | Signaturzertifikat: Technische Universitaet Dresden I Auswähle           |         |           |  |  |  |  |
| Hashalgorithmus:                                                        | Hashalgorithmus: SHA1 $\checkmark$                                       |         |           |  |  |  |  |
| Verschlüsselungszertifikat:                                             | Verschlüsselungszertifikat: Technische Universitaet Dresden   Auswählen. |         |           |  |  |  |  |
| Verschlüsselungsalgorithmus: AES (256-bit) 🗸                            |                                                                          |         |           |  |  |  |  |
| 🗹 Signierten Nachrichten diese Zertifikate hinzufügen                   |                                                                          |         |           |  |  |  |  |
|                                                                         |                                                                          | OK      | Abbrechen |  |  |  |  |

Sie können sich Ihr Zertifikat anschauen, wenn Sie unter "Zertifikate und Algorithmen" auf die "Auswählen…"-Buttons klicken. Dann sollte eine Zusammenfassung Ihres Zertifikats inkl. Gültigkeit angezeigt werden.

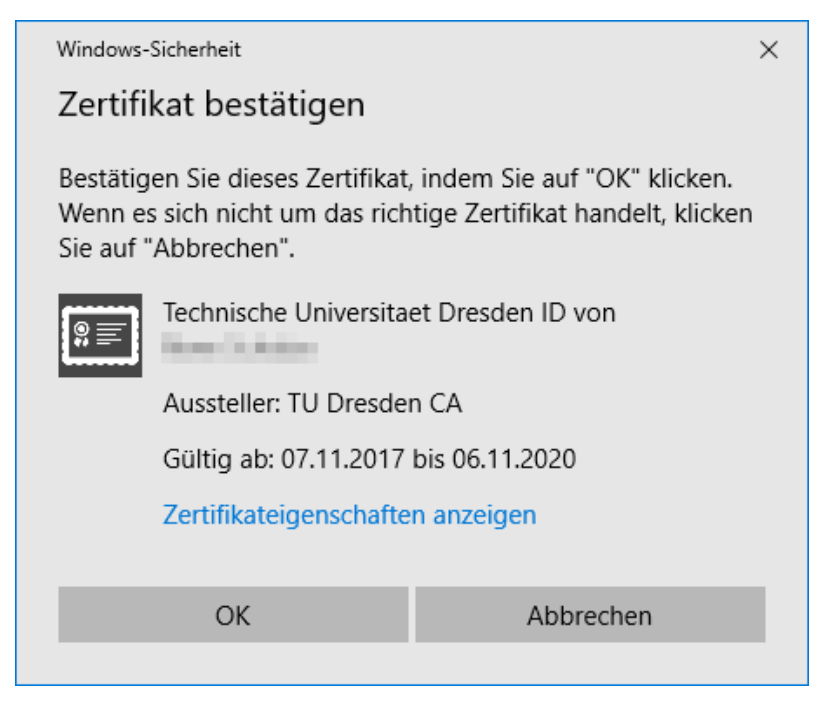

Sie können dieses Fenster mit "OK" schließen. Auch alle anderen Fenster können Sie nun nacheinander mit "OK" schließen. Sind Sie wieder im Datei-Menü von Outlook, klicken Sie ganz oben links auf den Pfeil, um zur gewohnten Outlook-Oberfläche zurückzukehren.

Ihr Zertifikat ist nun in Outlook eingerichtet und Sie können signierte und/oder verschlüsselte Nachrichten versenden.

Fertig!